| I. Benutzerhandbuch                                     | 2 |   |
|---------------------------------------------------------|---|---|
| 1.1 Platzierungen (Menüreiter Ehrungen - Platzierungen) | 3 | j |
| 1.1.1 Dashboard Fachverbände                            | 4 |   |
| 1.1.1.1 Suche nach Platzierungen                        | 5 | ļ |
| 1.1.1.2 Eingabe / Änderung von Platzierungen            | 6 | į |
| 1.1.1.3 Auswertungen                                    | 7 | - |

### Benutzerhandbuch

Hinweis: Aus Gründen der Lesbarkeit wird auf die Verwendung von geschlechtsspezifischen Formulierungen im Benutzerhandbuch verzichtet. Bei Verwendung von personenbezogenen Bezeichnungen beziehen sich diese immer auf Männer und Frauen in gleicher Weise.

Das TISIS (Tiroler Sport Informationssystem - Tiroler Schulsportservice) ist eine Anwendung, die über das Portal Tirol unter dem Menüreiter Meiner Anwendungen aufgerufen wird. Die hierfür notwendigen Benutzer für die Trainerinnen und Trainer sowie der Tiroler Sportfachverbände werden durch die Abt. Sport eingerichtet. Lehrpersonen und Mitarbeiter im Landesdienst haben bereits hierfür einen Benutzer.

Das Tiroler Sport Informationssystem unterstützt die Tätigkeiten der Abt. Sport und umfasst:

- eine Personenverwaltung inkl. Adress- und Kontaktdaten von Vereinen, Verbänden, etc.
- eine Stammdatenverwaltung der Sporteinrichtungen (Sportanlagen und Sportstätten) inkl. Verortung im GIS
- Tiroler Gütesiegel für Sporteinrichtungen und Sportstätten
- Stammdatenverwaltung für die Tiroler Meisterehrungen und der Verleihung der Tiroler Sportehrenzeichen
- einen Workflow zur Abwicklung vom Tiroler Schulsportservice mit der Meldung, den Rückmeldungen bis hin zur Rechnungsprüfung und der Schnittstelle für die Zahlungsanweisung ins ZEVA

## Platzierungen (Menüreiter Ehrungen - Platzierungen)

Im Bereich Platzierungen können die Platzierungen / Erfolge der Mitglieder der anerkannten Tiroler Sportfachverbände eingegeben und exportiert (xls Format) werden. Wenn für die Weiterverwendung der Daten eine andere Schnittstelle / ein anderes Format notwendig ist, bitte mit der Abt. Sport Kontakt aufnehmen, um hier eine Lösung zu erarbeiten.

Die eingegeben Platzierungen stellen auch die Grundlage für die Einladung zur Tiroler Meisterfeier dar. Hierbei gelten die Einschränkungen, die der Tiroler Landessportrat festgelegt hat - vgl. Punkt 10.2 Tiroler Meisterehrung / Tiroler Sportlergala der Förderrichtlinie des Tiroler Landessportrates.

#### Ablauf der Eingabe:

- 1. Der Tiroler Fachverband gibt die Platzierung ins TISIS ein
- 2. Der Tiroler Fachverband meldet im TISIS die Platzierung an die Abt. Sport, diese prüft die Eingaben
- 3. Die Abt. Sport gibt die Eingabe frei.

## **Dashboard Fachverbände**

Das Dashboard stellt die Startseite der Anwendung dar. Hier können die Menüs angesteurt werden. Zudem sind die Berechtigungen und Benutzerinformationen wieder gegeben.

| TISIS<br>Ein Dienst des Landes Tirol Ehrunger                                                                                                    | n 👻 Auswertungen 👻                                                                                                    |   |                                                                                                    | 🖝 🛛 🕶 Dieter Halmann 🕶 |  |  |  |  |  |
|----------------------------------------------------------------------------------------------------|----------------------------------------------------------------------------------------------------|---|----------------------------------------------------------------------------------------------------|------------------------|--|--|--|--|--|
| Willkommen in der TISIS Anwendung!     Hauptmenü: Unter Ehrungen werden die Eingaben und Abfragen<br>System Dashboard     vorgenommen, unter Auswertung die Exporte |                                                                                                    |   |                                                                                                    |                        |  |  |  |  |  |
| Aktuelle Startseiten-Nachrichten                                                                                                    |                                                                                                    |   | Benutzerinformationen                                                                                                    |                        |  |  |  |  |  |
| Keine Nachrichten vorhanden.                                                                                                    |                                                                                                    |   | Benutzer<br>Generational and States and States |                        |  |  |  |  |  |
|                                                                                                    | Hier wird der Fachverband angezeigt, für den Eingaben und<br>Exporte durchgeführt werden können.                      | - | Fachverbandszuordnungen<br>Teise Geschleiten<br>Sportartzuständigkeiten                                                                                                    |                        |  |  |  |  |  |
|                                                                                                    | Hier werden die Sportarten des Fachverbandes angezeigt, in<br>denen die Eingabe / Exporte durchgeführt werden können. |   | Lee Mathem                                                                                                    |                        |  |  |  |  |  |

## Suche nach Platzierungen

Mittels der Suche - Menüpunkt Ehrungen - Platzierungen - kann in den bereits eingegegben Platzierungen mittels der im Formular angegebenen Filter in den berechtigten Sportarten gesucht werden. Die Ergebnisse werden in der Ergebnisliste unterhalb der Suche dargestellt. Für den Export der Daten muss der Menüpunkt Auswertungen verwendet werden.

Exkurs: Von der Abt. Sport wurden ab dem Jahr 2008 gemäß der jährlichen Meldung durch den Tiroler Sportfachverband folgende Platzierungen im TISIS aufgenommen:

- Altersklassen: Allgemeine Klasse und Nachwuchsklassen
- Sportarten und Diszilpinen gem. j\u00e4hrlichen Beschluss des Tiroler Landessportrates und BSO / Sport Austria Aufstellung (vgl. https://www.sportaustria.at/de/schwerpunkte/mitgliederservice/ergebnisarchivund-staatsmeisterschaften/sportergebnisarchiv/staatsmeisterschaften/)
- Bei Tiroler und österreichischen Meisterschaft 1. Rang, Europameisterschaft 1. bis 3. Rang; Weltmeisterschaft und Olympische Spiele: 1. bis 6. Rang; (gemäß Festlegung des Tiroler Landessportrates für die Einladung zur Meisterehrung).

| TISIS<br>Ein Dienst des Landes Tirol                                                    | Ehrungen 👻 Auswertungen 👻  |                         |                              |                                                                                                    |                                                                                                    | = 2 -                                                                                                    | -                                                           |
|-----------------------------------------------------------------------------------------|----------------------------|-------------------------|------------------------------|----------------------------------------------------------------------------------------------------|----------------------------------------------------------------------------------------------------|----------------------------------------------------------------------------------------------------|-------------------------------------------------------------|
| Platzierungen                                                                           |                            |                         |                              |                                                                                                    |                                                                                                    | Ne                                                                                                    | u 🔗 Neue Suche                                              |
| Suchkriterien                                                                           |                            |                         |                              |                                                                                                    |                                                                                                    |                                                                                                    |                                                             |
| Sportart<br>Altersklasse<br>Disziplin<br>Klassifizierung<br>Kategorie<br>Jahr<br>Suchen | Luc Rubinets               | •<br>•<br>•<br>•<br>Let | Person Verein Status Zeitpun | Kl oder Zeitraum                                                                                                    | Mittles der Suchfelder<br>eingegebene Platzierunge<br>werde<br>Eine Suche ist nur in d<br>berechtigten Sport<br>Mit Neue Suche wird das<br>Filter gelöscht und ein I<br>angezei | kann nach b<br>en gesucht / y<br>n.<br>en zugewies<br>arten möglic<br>Suchergebnis<br>eeres Suchfo<br>igt. | ereits<br>gefiltert<br>enen /<br>h.<br>s und der<br>ormular |
| Suchergebnis                                                                            |                            |                         |                              |                                                                                                    |                                                                                                    |                                                                                                    | Einträge: 1-29                                              |
| Sportart Jahr V D                                                                       | isziplin Meistersch        | aftskategorie Rang      | Personen                     | Vereine                                                                                                    | Altersklasse                                                                                                    | Klassifizierung                                                                                            | Status                                                      |
| Parama de a                                                                             | ngen" Televite             | -                       | Serie Constitutes            | Cardenand States and Long                                                                                                    | Aperatus States - 1                                                                                                    |                                                                                                    | Concession (                                                |
|                                                                                         | AND DESCRIPTION OF ADDRESS |                         |                              | No. No. of Concession, Name of Street, or Street, or St | Aprend States 1                                                                                                    |                                                                                                    | A spectra 1                                                 |
|                                                                                         | terreturgeneral former and | Hier we                 | rden die Ergebni             | sse der Suche angzeigt.                                                                                                    | input when the second second                                                                                                    |                                                                                                    | Charge and the                                              |
|                                                                                         | anter la factor de la      | -                       |                              |                                                                                                    | Apendia Apendia -                                                                                                    |                                                                                                    | Contraction (1)                                             |
|                                                                                         | 1                          |                         | ine nachträglich             | e Wartung / Korr                                                                                                    | Aprend the second second                                                                                                    |                                                                                                    | A support of the                                            |
|                                                                                         | alterative from the        | 1 I I                   | Company State                | ber Bal destadentet                                                                                                    | dipotente disease di                                                                                                    |                                                                                                    | Comparison 1                                                |
|                                                                                         | strengther have the star   | er 1                    |                              | Ipolitish Residences                                                                                                    | Approximation of the                                                                                                    |                                                                                                    | Contraction Co.                                             |
|                                                                                         | and the second             | -                       | the second second            | increase in the country in                                                                                                    | Aprelia filmer a                                                                                                    |                                                                                                    | A DESCRIPTION OF                                            |

Exkurs: Übersicht Stati Bereich Platzierung

- Entwurf: Platzierung wurde durch den Berechtigten des Tiroler Sportfachverbandes eingetragen, jedoch noch nicht zur Kontrolle an das Amt der Tiroler Landesregierung, Abt. Sport übermittelt. In diesem Status können durch den Fachverband noch Änderungen vorgenommen werden.
- **Eingereicht:** Platzierung liegt zur Prüfung bei der Abt. Sport. Notwendige Änderungen können nicht mehr direkt im System vorgenommen werden, sondern sind per Email an sport@tirol.gv.at zu übermitteln.
- Freigegeben: Die eingegebene Platzierung wurde von der Abt. Sport geprüft und freigegeben und steht in den Auswertungen zur Verfügung. Notwendige Änderungen können nicht mehr direkt im System vorgenommen werden, sondern sind per Email an sport@tirol.gv.at zu übermitteln.

# Eingabe / Änderung von Platzierungen

#### Neueingabe

Für eine Neueingabe einer Platzierung muss in der Seite Platzierungen im Menüreiter Ehrungen Neu (rechts oben) betätigt werden, es öffnet sich damit die Maske zur Eingabe der Platzierung.

| TISIS<br>Ein Dienst des Landes Tirol | Ehrungen 👻 Auswertungen 👻 |                                       |                                                                          |          | 0 | <b>?</b> • | Sele Pickana - |
|--------------------------------------|---------------------------|---------------------------------------|--------------------------------------------------------------------------|----------|---|------------|----------------|
| Platzierungen                        | Platzierungen             | Zum Einge<br>1. Maske F<br>2. Neu ank | ben einer Platzierung<br>Platzierung im Menüreiter Ehrungen au<br>licken | frufen   |   | 💿 Neu      | 强 Neue Suche   |
| Suchkriterien                        |                           | Es öffnet s                           | ich die Maske zur Eingabe neuer Platz                                    | ierungen |   |            |                |
| Sportart                             | 🔻                         | Person                                |                                                                          |          |   |            |                |
| Altersklasse                         | 🔻                         | Verein                                |                                                                          |          |   |            |                |
| Disziplin                            | 🔻                         | Status                                | •                                                                        |          |   |            |                |
| Klassifizierung                      | 🔻                         | Letzte Änderung                       | Zeitpunkt oder Zeitraum                                                  |          |   |            |                |
| Kategorie                            | 🔻                         |                                       |                                                                          |          |   |            |                |
| Jahr                                 | Rang                      |                                       |                                                                          |          |   |            |                |
| Suchen                               |                           |                                       |                                                                          |          |   |            |                |

Die gelb hinterlegten Felder sind Pflichtfelder. Wenn in der Altersklasse und Disziplin Einträge fehlen, diese bitte per Email an die Abt. Sport melden. Die derzeit vorhandenen Einträge sind unter dem Menüreiter Auswertungen - Ehrungen - Datenexport Übersicht Disziplinen und Altersklassen einsehbar / exportierbar.

Die Eingabe kann mit Speichern "zwischengespeichert" werden, d. h. eine weitere Bearbeitung durch den Tiroler Sportfachverband ist möglich oder mittels Speichern und Einreichen an die Abt. Sport zur Prüfung übermittelt werden. Eine weitere Bearbeitung dieser Daten im Sytem ist nicht mehr möglich - notwendige Änderungen müssen per Email an die Abt. Sport übermittelt werden.

| TISIS<br>Ein Dienst des Landes Tirol                                                         | Ehrungen 👻 | Auswertungen 👻 |              |                   |                                                                                    |                                                                                                    |           |                                           | e 🤉 - ilain ininan - |
|----------------------------------------------------------------------------------------------|------------|----------------|--------------|-------------------|------------------------------------------------------------------------------------|----------------------------------------------------------------------------------------------------|-----------|-------------------------------------------|----------------------|
| Platzierung erfassen                                                                         |            |                |              |                   |                                                                                    |                                                                                                    |           |                                           |                      |
| Spezifikation                                                                                |            |                |              |                   |                                                                                    |                                                                                                    |           |                                           |                      |
| Sportart*                                                                                    | Landstein  |                | 💌            | Kategorie*        |                                                                                    |                                                                                                    | •         | Gelb hinterleate Felder sind alles Pfl    | ichtfelder           |
| Altersklasse*                                                                                |            |                | •            | Jahr*             | 2020                                                                               |                                                                                                    |           | Notwondigo Ergönzungon boi Altorskiesso u | nd Diszinlin sind    |
| Disziplin*                                                                                   |            |                | •            | Rang*             |                                                                                    |                                                                                                    |           | der Abt. Sport per Email zu mel           | iden                 |
| Personen                                                                                     |            |                |              |                   |                                                                                    |                                                                                                    |           |                                           |                      |
| Vorname Nac                                                                                  | chname     | Geschlecht     | Geburtsdatum | Adresseingabe Adr | resse                                                                              |                                                                                                    | Vereinszu | gehörigkeit                               |                      |
|                                                                                              |            | -              |              | Inland -          |                                                                                    |                                                                                                    |           |                                           |                      |
| Zeile hinzufügen Mit Speichern wird die Eingabe "zwischengespeichert" und kann später weiter |            |                |              | r                 | Bei der Adresse ist eine automatische Suche hinterlegt. Am besten den Straßennamen |                                                                                                    |           |                                           |                      |
| Speichern     Speichern und Einreichen       Speichern     Speichern und Einreichen          |            |                |              |                   | en<br>rt                                                                           | eingeben, dann erscheinen die Vorschläge.<br>Auch bei der Vereinszugehörigkeit ist eine automatische Suche hinterlegt.<br>Wenn hier Daten fehlen, bitte an die Abt. Sport per Email wenden |           |                                           |                      |

### Änderung einer Eingabe

Für eine Änderung muss zuerst die gewüschte Platzierung mittels der Suche gefunden werden. Anschließend können durch Bestätimgen des Bearbeiten Sybols am linken Rand die Details eingesehen werden. Falls sich die Platzierung noch im Status Entwuf befindet, können Änderungen direkt im TISIS eingegeben werden. Wenn eine Änderung im Status Eingereicht oder Freigegeben befindet, können Ändernungen nur mehr durch email an die Abt. Sport gemeldet werden.

### Auswertungen

Den Tiroler Sportfachverbänden stehen 3 Auswertungen zur Verfügung. Diese sind über den Menüreiter Auswertungen - Ehrungen auszuwählen. Alle Datendownloads können vom Tiroler Sportfachverband in seinen Arbeiten frei verwendet werden. Denn diese Daten wurden auch durch diesen in das TISIS eingespielt.

#### Platzierungen (Datenexport)

Diese Auswertung exportiert in einem xlsx Format alle eingegeben Platzierungen in der für den Tiroler Sportfacchverband freigegebene Sportarten.

Falls die Daten für (interne) Anwendungen des Tiroler Sportfachverbandes in einem anderen Format bzw. über eine Schnittstelle zur Verfügung gestellt werden sollen ist die Abt. Sport zu kontaktieren.

#### Meister Broschüre

Im Zuge der Tiroler Meisterehrung wird auch die Tiroler Meister Broschüre aufgelegt. Diese steht auch den Tiroler Sportfachverbänden als Download zur Verfügung.

#### Datenexport Übersicht Disziplinen und Altersklassen

Die Auswertung Übersicht Disziplinen und Altersklassen gibt den aktuellen Stand der im TISIS pro Tiroler Sportfachverband hinterlegten Sportarten, Disziplinen und Altersklassen Klassifizierungen wie Gewichtsklassen aus. Änderungen / Ergänzungen können per Email an die Abt. Sport gemeldet werden, diese werden dann ins TISIS übertragen.